实训项目六 供料-输送 PPI 主从通讯网安装及调试

# 任务1 供料-输送 PPI 主从通讯网配置及调试

一、 实训地点与参考学时

格物楼 B217 自动生产线安装与调试实训室,参考学时(6h)

- 二、 实训目的
  - 1. 掌握 S7-200PLC 组网的方法与步骤
  - 2. 能用 PPI 专用通信电缆正确连接欲组网的 PLC,并正确设置拨动开关的
  - 3. 掌握使用网络读写命令向导设计通讯控制程序的方法。
  - 4. 能熟练设置 S7-200PPI 通信参数,查找到网络中的全部 PLC
- 三、 实训内容
- 1. 使用 PPI 通信线连接网络中的 PLC,设置 S7-200PPI 通信参数,构建网络 要求:把 YL-335B 实训设备中 5 台 PLC 配置连接到一个网络中。

| PLC 名称 | 站地址 | 波特率        |
|--------|-----|------------|
| 输送站    | 1   | 1900Kbit/s |
| 供料站    | 2   |            |
| 加工站    | 3   |            |
| 装配站    | 4   |            |
| 分拣站    | 5   |            |

表 6-1 YL-335B5个工作站通信参数

2. 设计 PLC 程序实现供料站 PLC 与输送站 PLC 间数据传输与控制

要求: 网络中有 2 台 PLC, A 的地址为 1, B 的地址为 5, 要求用 A PLC 的输入控制 B PLC 的输出。假定 A PLC 的输入为 I0.0~I0.7, 分别控制 B PLC 的输出 Q0.0~Q0.7。

四、 实施步骤

1. 了解 PPI 通信技术,完成学生工作页中"了解 PPI 通信"部分

把设备中的5台PLC构建到一个网络中,完成学生工作页中"构建网络"部分。
 1) 通信参数设置

对网络上每一台 PLC,设置其系统块中的通信端口参数,对用作 PPI 通信 的端口 (PORT0 或 PORT1),指定其地址 (站号)和波特率。

S7-200 的默认通信参数为:地址2、波特率9600Kb/s,8位数据位、1位

偶校验位、1 位停止位、1 位起始位。波特率和站地址可根据实际情况进行设置, 其它数据格式是不能更改的。各站 PLC 通信参数如表 6-1 所示,在设置通信参数时,各站的地址不同,波特率相同。具体操作如下:

使用 PC/PPI 电缆连接计算机和输送站 PLC 的 PORT0,运行个人电脑上的 STEP7 V4.0(SP5)程序,打开设置端口界面,如图 6-1 所示,选择"系统块" 的"通信端口"命令,在新窗口中设置输送站 PLC通信端口参数,设置端口 0 为 1,波特率为 19.2kbps,如图 6-2 所示。

参数设置完成后,必须下载到PLC中,下载程序,在下载时选中"系统块" 选项(系统默认选中),否则设置的参数在PLC中没有生效,如图 6-3 所示。

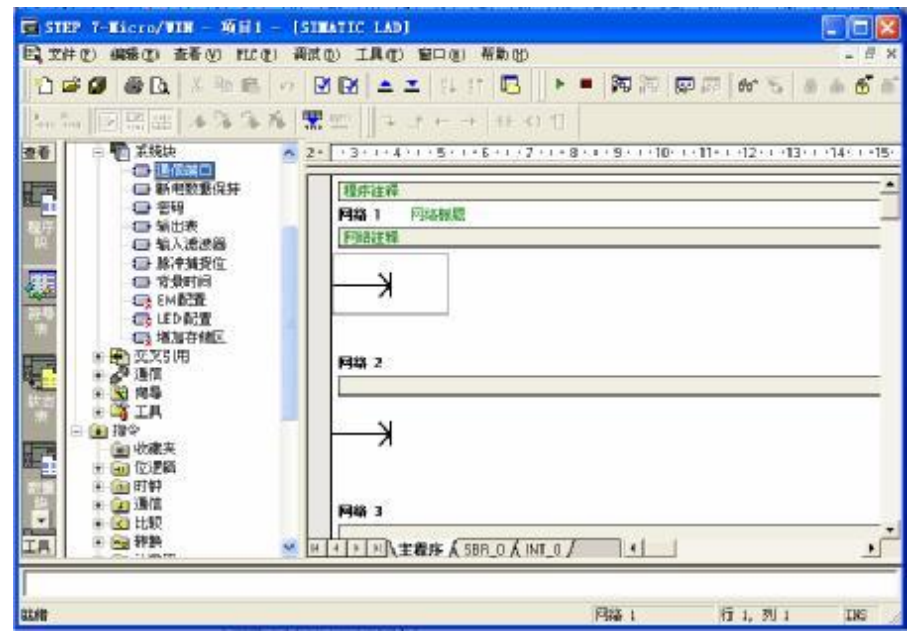

图6-1 打开设置端口画面

| 系统块               | 通信端口 |           |           |          |      |           |
|-------------------|------|-----------|-----------|----------|------|-----------|
| □ 断电数据保持          |      |           |           |          |      | 默认值       |
|                   |      |           |           |          |      |           |
| □ 脉冲捕捉位           |      |           | 端口 0      | 端        | 口 1  |           |
| □ お気町回 □ EM 配置    |      | PLC地址:    | 1         | ÷ 2      | ÷    | 范围1126)   |
| LED 配置<br>日 増加存储区 |      | 最高地址:     | 31        | ÷ 31     | ÷    | (范围 1126) |
|                   |      | 波特率:      | 19.2 kbps | ▼ 9.6 kb | ps 💌 |           |
|                   |      | 重试次数:     | 3         | ÷ 3      | ÷    | (范围 08)   |
|                   | ł    | 也址间隔刷新系数: | 10        | : 10     | ÷    | 范围1100)   |

图 6-2 设置输送站 PLC 端口 0 参数

| 22-73    |         |
|----------|---------|
| ▶ 程序块    | 至 : PLC |
| ☑ 数据块    | 至 : PLC |
| ▼ 系统块    | 至 : PLC |
| □ 配方     |         |
| □ 数据记录配置 |         |
|          |         |
|          |         |

图6-3 通信数据下载

同样方法,使用 PC/PPI 电缆分别连接计算机和其它 4 站 PLC,按照表 6-1 设置站地址和波特率,把系统块下载到相应的 PLC 中。完成 5 个站的通信参数 设置。

2) 硬件连接

利用网络接头和网络线把各台 PLC 中用作 PPI 通信的端口 0 连接,所使用的网络接头中,2#~5#站用的是标准网络连接器 1#站用的是带编程接口的连接器该编程口通过 RS--232/PPI 多主站电缆与个人计算机连接。

3) 查看网络中的PLC

然后利用 STEP7 V4.0 软件和 PPI/RS485 编程电缆搜索出 PPI 网络的 5 个站。如图 6-4 所示,表明 5 个站已经完成 PPI 网络连接。

| Ξ.                                      |                                  |                                                                                                    |
|-----------------------------------------|----------------------------------|----------------------------------------------------------------------------------------------------|
| 地址<br>本地:<br>远程:<br>PLC类型:<br>☑ 随项目保存设置 | 0<br>5 •<br>CPU 222 CN REL 02.01 | 地理 PC Adapte(PPI) 地址:0  CPU 226 CN REL 02.01 地址:1  CPU 224 CN REL 02.01 地址:2  CPU 224 CN REL 02.01 地址:3  CPU 224 CN REL 02.01 地址:3 |
| 网络参数<br>接口:<br>协议:                      | PC Adapter<br>PPI                | CPU 226 CN REL 02.01<br>地址:4<br>CPU 224 XP REL 02.01<br>地址:5                                                                       |
| 模式:<br>最高站地址(HSA):<br>☑ 支持多主站           | 11位<br>31                        | 「「「」」「「」」「「」」「」」「」」「」」「」」「」」「」」」「」」」「」                                                                                             |
| 传输速率<br>波特率<br>□ 提案所有波特率                | 187.5 kbps                       |                                                                                                    |
| 设置 PG/PC 接口                             |                                  | 确认取消                                                                                                    |

图6-4 PPI网络上的5个站

## **3.** 网络配置

选定主站 PLC 和从站 PLC,确定通讯信息,分配通讯数据地址。完成学生工作页中"网络配置"部分。在主站 PLC 程序中使用网络向导完成网络配置。

▶ 要启动网络读写向导程序

在 STEP7 V4.0 软件命令菜单中选择 工具→指令导向,并且在指令向导窗口中选择 NETR/NETW (网络读写),单击"下一步"后,就会出现 NETR/NETW 指令向导界面, 如图 6-6 所示。

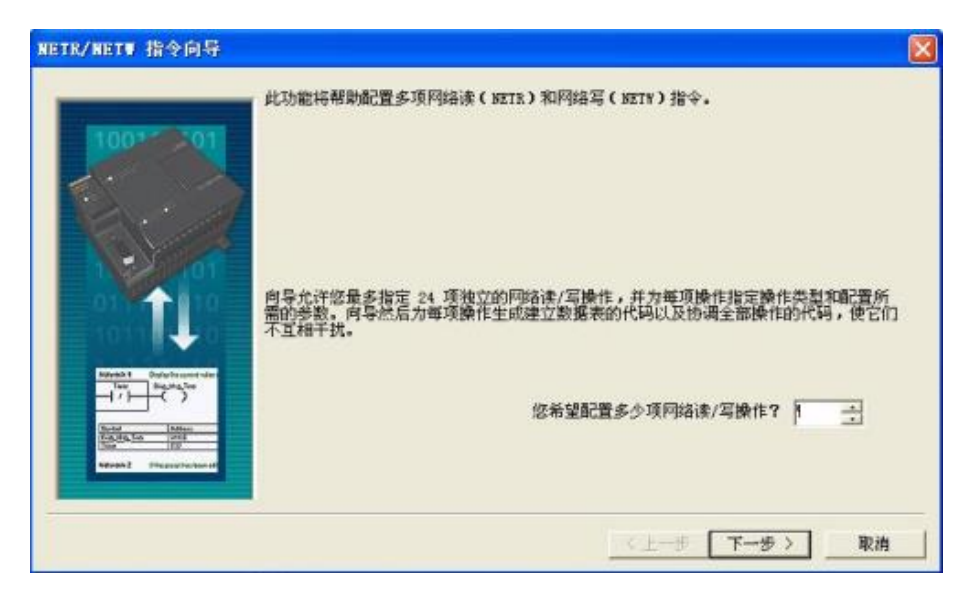

图 6-6 NETR/NETW 指令向导界面

本界面和紧接着的下一个界面,将要求用户提供希望配置的网络读写操作总数、指定进行读写操作的通信端口、指定配置完成后生成的子程序名字,完成这些设置后,将进入对具体每一条网络读或写指令的参数进行配置的界面。

在本例子中,1项网络读写操作:主站(1号)向各从站(5号)发送数据。读 写操作的通信端口为0(主站网络通讯线连接的PLC端口PORT0或 PORT1,任务 1中连接PORT0),生成的子程序名称默认NET-EXE。

▶ 网络读写操作配置

| NETR/NETW 指令向导                                                                                                    |                                                                                   | × 1                  |
|----------------------------------------------------------------------------------------------------|-----------------------------------------------------------------------------------|----------------------|
|                                                                                                    | 网络读/写操作第 1 項/共 8 項<br>此項操作是 NETR 还是 NETW?<br>NETY ▼<br>应将多少个字节的数据写入远程 PLC?<br>1 ÷ | ?                    |
|                                                                                                    | 本地 PLC                                                                            | 远程 PLC 地址: 5 🛨       |
|                                                                                                    | 要据位于本地 PLC 的何处?                                                                   | ▶<br>数据写入远程 PLC 的何处? |
| Time Disk Mag. Net                                                                                                    | IBO 至 IBO                                                                         | QB0 至 QB0            |
| Entit         Attain           Day Chain         6489           Day Chain         6489           Day Chain         6489           Generalize         Generalize |                                                                                   | 〈上一項操作 下一項操作 〉       |
|                                                                                                    |                                                                                   | 〈上一步 下一步〉 取消         |

图6-7 网络读写操作

图6-7 为网络读写操作配置界面,在本例中仅有1项写操作(主站向从站发送数

据)选择 NETW 操作,写入1个字节,远程PLC地址为5,位于主站 PLC 的 IB0~IB0 处,从站PLC 的 QB0~ QB0处接收数据。

若有多项操作,配置完成一项操作后,点击"下一项操作"按钮,进入下 一项读写操作配置,直至完成全部操作配置。全部读写操作配置完成后,单击 "下一步"。

▶ 要求指定一个 V 存储区的起始地址, 以便将此配置放入 V 存储区。这时若在选择框中填入一个 VB 值 (例如, VB100), 或单 击"建议地址", 程序自动建议一个大小合适且未使用的 V 存储区地址范围。如图6-8所示。

| NETR/NETW 指令向导 |                                                                                                    |
|----------------|----------------------------------------------------------------------------------------------------|
|                | 为配置分配存储区<br>忽已经配置了 8 项操作,共需要 75 个字节的 V 存储区。诸指定一个起始地址,可<br>在此将配置放入 V 存储区;或允许向导建议一个地址。<br>句导可建议一个大小合适且未使用的 V 存储区地址范围。<br>建议地址( <u>S</u> )<br>VBO 至VB74 |
|                | <上→步 [下→步 ] 取消                                                                                                    |

图 6-8 为配置分配存储区

单击"下一步",全部配置完成,向导将为所选的配置生成项目组件,如图 8-9 所示。修改或确认图中各栏目后,点击"完成",借助网络读写向导 程序配置网络读写操作的工作结束。这时,指令向导界面将消失,程序编 辑器窗口将增加 NET\_EXE 子程序标记。

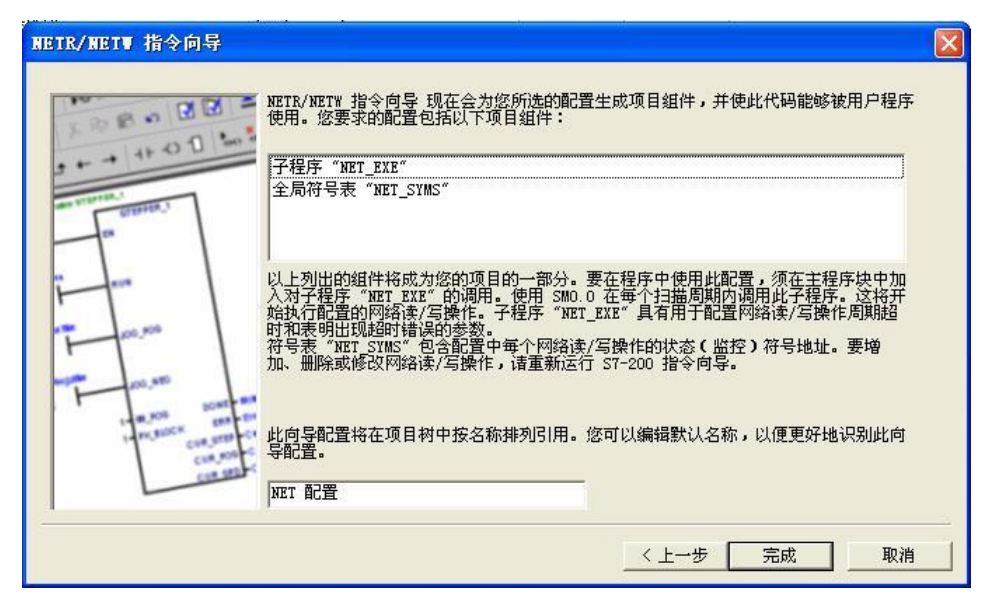

图 6-9 生成项目组件

4. 主站程序设计

要在程序中使用上面所完成的配置,须在主程序块中加入对子程序 "NET\_EXE" 的调用。使用 SM0.0 在每个扫描周期内调用此子程序,这将 开始执行配置的网络读/ 写操作。梯形图如图 6-10 所示。

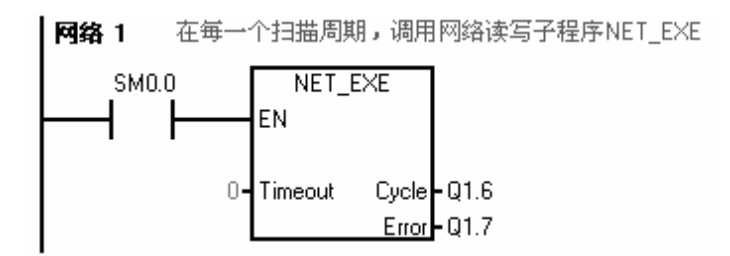

图 6-10 子程序 NET\_EXE 的调用

网络1调用网络读写子程序,即能实现主站 IB0 送给从站5号 QB0,因此 不需要其它程序段。下载该程序到1号 PLC,注意下载程序时,系统块不要下载。

| _ 洗顶   |         |
|--------|---------|
| 122-5% |         |
| ▶ 程序块  | 至 : PLC |
| ☑ 数据块  | 至 : PLC |
| □ 系统块  |         |

#### 图6-11 通信数据下载

### 5. 从站程序设计

只要保证通信正常,主站就能实时把自身 IB0 的数据传送到 5 号从站 QB0 上,因此从站不需要编写程序块。若需要编写从站程序,注意下载程序时,系统 块不要下载。

6. 运行程序,观察结果

把 2 个 PLC 运行开关拨到 RUN,先使各从站运行,最后使主站运行。观察 5 号 PLC 输出 Q0.0-Q0.7 指示灯与 1 号 PLC 输入 I0.0-I0.7 指示灯是否一致。

五、 注意事项

- 1. 下载主站和从站程序时,系统块不要下载。
- 2. 选定的主站不同,通信设置不同。
- 3. 在主站中进行网络设置,一般用 SM0.0 调用网络子程序。
- 4. 通信参数设置要求个 PLC 波特率相同,地址不同。
- 5. 专用电缆连接网路中的 PLC, 首尾 DP 头的拨动开关置于 OFF, 中间 DP 头的拨动开关置于 ON。

六、 拓展训练与思考

- 1. A PLC 的输入控制 B PLC 的输出:输送站 PLC 的启停按钮控制供料站 PLC 的指示灯亮灭。(供料站和输送站分别作为主站)
- 2. 3 台 PLC 数据传输: 2 号站的输入 IB0 送到 3 号站 QB0 输出, 3 号站的输入 IB0 送到 1 号站 QB0 输出
- 3. 如何在不插拔通信电缆的条件下,修改调换某 2 个 PLC 的地址?
- 七、学生工作页

| ेम मह      | 项目六 供料-输送两站组网安装与调试       |    |             |                 |            |          | 油叶       |      |     |  |
|------------|--------------------------|----|-------------|-----------------|------------|----------|----------|------|-----|--|
| 保趔         | 任务一 供料-输送 PPI 主从通讯网配置及调试 |    |             |                 |            | 床的       | on       |      |     |  |
| 组员         |                          |    |             |                 |            |          |          | 授课时间 |     |  |
| 分工         |                          |    |             |                 |            |          |          | 授课形式 | 一体化 |  |
|            |                          | 1) | 了解 PF       | PI 通信协议         |            |          |          |      |     |  |
|            | 知识目标                     | 2) | 用 PPI       | 用 PPI 协议实现通信的步骤 |            |          |          |      |     |  |
|            |                          | 3) | 网络读写命令向导的使用 |                 |            |          |          |      |     |  |
|            |                          | 4) | 主从 PI       | .C 程序设计         | 分析         |          |          |      |     |  |
| 教学         | 技能目标                     | 1) | 能使用         | PPI 通信线         | 连接网络中      | 的 PLC, j | 并设置 DP 乡 | 、开关  |     |  |
| - 秋子<br>日标 |                          | 2) | 能按照         | 协议设置 S'         | 7-200PPI 通 | 信参数,约    | 且建网络     |      |     |  |
|            |                          | 3) | 能够使         | 能够使用网络向导设计程序    |            |          |          |      |     |  |
|            |                          | 4) | 能够根         | 据控制要求           | 设计 PLC 程   | 序并调试     |          |      |     |  |
|            |                          | 1) | 工具摆         | 放整齐             |            |          |          |      |     |  |
|            | 素养目标                     | 2) | 电气接         | 线规范             |            |          |          |      |     |  |
|            |                          | 3) | 用电安         | 全               |            |          |          |      |     |  |

|           | 1.  | PPI 通信是(    )的串行通信, s7_200 为此提供的硬件接口为(  ), 通信接口,       |
|-----------|-----|--------------------------------------------------------|
|           |     | 该通信接口是 ( ) 通信方式, 通信距离可以达到 ( ) 米。                       |
| 了解        | 2.  | 在使用 PPI 通信协议进行通信时,通信发起方称为( ),只能有( )台 PLC,网             |
|           |     | 络中的其它 PLC 称之为( )。网络中有( )个主站,最多可以有( )个子站。               |
| 「「」<br>通信 | 3.  | RS-485 通信接口实现分布式控制系统时,为了区别每个设备,给每个设备一个编号或站号,           |
| 四日        |     | 称之为();联网时,必须保证(),否则通信会混乱。                              |
|           | 4.  | 波特率是指:())                                              |
|           | 5.  | 200PLC 常用的波特率有( )( )。                                  |
|           | 构建  | tPPI 通信网络步骤:(在括号中正确答案上打钩)                              |
|           | 1.  | 通信参数设置,程序下载线连接 PLC,下载系统块。                              |
|           | 2   | 设置系统块,使网络中每台 PLC 的地址(不同/相同),波特率(不同/相同)。                |
|           | 2.  | 使用专用通信电缆连接各 PLC。                                       |
| 网络        |     | 专用电缆, 首尾 DP 头波动开关置于 (ON/OFF), 中间 D P 头波动开关置于 (ON/OFF)。 |
| 构建        | 3.  | 通信,刷新出现所有网络中的 PLC                                      |
|           |     |                                                        |
|           |     |                                                        |
|           | 注意  | :在网络中的所有 PLC 使用相同的波特率,不同的地址。                           |
|           | PPI | 硬件连接使用专门的 PC-PPI 通信电缆,网络中首尾开关拨到 OFF,中间开关拨到为 ON。        |
|           | 1.  | 如何在不插拔通信电缆的条件下,修改调换某 2 个 PLC 的地址?                      |
|           |     |                                                        |
| 拓展        |     |                                                        |
| 训练        |     |                                                        |
| 9117741   |     |                                                        |
|           |     |                                                        |
|           |     |                                                        |

|    | 要求:网络中有2台PLC,A的地址为1,B的地址为5,要求用A PLC的输入控制         |                       |  |  |  |  |
|----|--------------------------------------------------|-----------------------|--|--|--|--|
|    | B PLC 的输出。假定 A PLC 的输入为 IO.0~IO.7,分别控制 B PLC 的输出 |                       |  |  |  |  |
|    | Q0. 0 <sup>~</sup> Q0. 7 °                       |                       |  |  |  |  |
|    | 1. 填表分配通信数据地址                                    |                       |  |  |  |  |
|    | 选定(1)号PLC为主站,需要网络操作项数()。                         |                       |  |  |  |  |
|    | 主站()号PLC   从站()号PLC                              |                       |  |  |  |  |
|    | 接受数据长度(读/写)操作 ( )个字节                             |                       |  |  |  |  |
|    | 来自从站何处                                           |                       |  |  |  |  |
|    | 存往主站何处                                           |                       |  |  |  |  |
|    | 发送数据长度(读/写)操作                                    | ( )个字节                |  |  |  |  |
|    | 从主站何处发送                                          |                       |  |  |  |  |
|    | 发往从站何处                                           |                       |  |  |  |  |
|    | 使用网络读写向导,在(主站/从站                                 | b)PLC 程序中配置网络。        |  |  |  |  |
|    | 2. 编程                                            |                       |  |  |  |  |
|    | (1)1号站程序;                                        | (2) 5号站程序;            |  |  |  |  |
| 网络 |                                                  |                       |  |  |  |  |
| 配置 |                                                  |                       |  |  |  |  |
|    |                                                  |                       |  |  |  |  |
|    |                                                  |                       |  |  |  |  |
|    |                                                  |                       |  |  |  |  |
|    |                                                  |                       |  |  |  |  |
|    |                                                  |                       |  |  |  |  |
|    |                                                  |                       |  |  |  |  |
|    |                                                  |                       |  |  |  |  |
|    |                                                  |                       |  |  |  |  |
|    |                                                  |                       |  |  |  |  |
|    |                                                  |                       |  |  |  |  |
|    |                                                  |                       |  |  |  |  |
|    |                                                  |                       |  |  |  |  |
|    |                                                  |                       |  |  |  |  |
|    |                                                  | <b>亜下<del>裁</del></b> |  |  |  |  |
|    | ┃  1⊥∞; ┃ 秋1±/11时, 承兆大个                          |                       |  |  |  |  |

|    | 1、A PLC 的输入控制 B PLC 的输出, A 的地址为 1, B 的地址为 5: A PLC 的启停按钮控制供料站 PLC 的指示灯亮灭。(供料站和输送站分别作 为主站训练) |        |         |  |  |  |  |
|----|---------------------------------------------------------------------------------------------|--------|---------|--|--|--|--|
|    | 填表分配通信数据地址                                                                                  |        |         |  |  |  |  |
|    | 选定B号PLC为主站,需要的网络操作项数()。         主站(5)号PLC       从站(1)号PLC                                   |        |         |  |  |  |  |
|    |                                                                                             |        |         |  |  |  |  |
|    | 接受数据长度                                                                                      |        | ()个字节   |  |  |  |  |
|    | 来自从站何处                                                                                      |        |         |  |  |  |  |
|    | 存往主站何处                                                                                      |        |         |  |  |  |  |
|    | 发送数据长度                                                                                      |        | ( ) 个字节 |  |  |  |  |
|    | 从主站何处发送                                                                                     |        |         |  |  |  |  |
|    | 发往从站何处                                                                                      |        |         |  |  |  |  |
| 拓展 | 编程                                                                                          |        |         |  |  |  |  |
| 训练 | 1号站程序;                                                                                      | 5号站程序; |         |  |  |  |  |
|    |                                                                                             |        |         |  |  |  |  |
|    |                                                                                             |        |         |  |  |  |  |
|    |                                                                                             |        |         |  |  |  |  |
|    |                                                                                             |        |         |  |  |  |  |
|    |                                                                                             |        |         |  |  |  |  |
|    |                                                                                             |        |         |  |  |  |  |
|    |                                                                                             |        |         |  |  |  |  |
|    |                                                                                             |        |         |  |  |  |  |
|    |                                                                                             |        |         |  |  |  |  |

2、3台 PLC 数据传输: 2号站的输入 IB0 送到 3号站 QB0 输出, 3号站的 输入 IB0 送到 1 号站 QB0 输出。

选择1号作为主站,通信数据()项。选择2号作为主站,通信数据() 项。选择3号作为主站,通信数据()项。因此最好选择()号 PLC 作为主站。

填表分配通信数据地址

| ( )号站(主站) | ( )号站(从站) | ( )号站(从站) |
|-----------|-----------|-----------|
| 接受数据长度    | ()个字节     | ()个字节     |
| 来自从站何处    |           |           |
| 存往主站何处    |           |           |
| 发送数据长度    | ()个字节     | ()个字节     |
| 从主站何处发送   |           |           |
| 发往从站何处    |           |           |

#### 编程

1 号站程序;

2 号站程序; 3 号站程序

注意: 主站从站间可以数据通信,从站与从站间不能直接数据通信。

|      | 问题及解决办法:                                     |                       |
|------|----------------------------------------------|-----------------------|
|      | 常见问题                                         |                       |
|      | 1、PPI 电缆正常连接,通信刷新,网络中国                       | 某 PLC 不显示地址型号,可能原因网络中 |
|      | 多台 PLC 地址冲突。                                 |                       |
| 总结   | 你的问题:                                        |                       |
| 任务评价 | 1. 工作页" <b>了解 PPI 通信</b> "正确                 | □正确 □基本正确 □错误 □多处错    |
|      | 2. 工作页" <b>网络构建</b> "正确                      | □正确 □基本正确 □错误 □多处错    |
|      | <ol> <li>操作网络中的 PLC 连接正确且通信参数设置正确</li> </ol> | □正确 □基本正确 □错误 □多处错    |
|      | 4. 工作页"网络配置"正确                               | □正确 □基本正确 □错误 □多处错    |
|      | 5. 拓展训练 1 完成                                 | □正确 □基本正确 □错误 □多处错    |
|      | 6. 工作页" <b>拓展训练1</b> "正确                     | □正确 □基本正确 □错误 □多处错    |
|      | 7. 拓展训练 2 完成                                 | □正确 □基本正确 □错误 □多处错    |
|      | 8. 工作页" <b>拓展训练2</b> "正确                     | □正确 □基本正确 □错误 □多处错    |
|      | 9. 总结认真                                      | □优秀 □良好 □中等 □合格 □不合格  |
|      | 10. 职业素养良好                                   | □优秀 □良好 □中等 □合格 □不合格  |

教师总评